# Accounts Payable & Accounts Receivable Reports

Sage Intacct Help Sheets

### 1. Overview

There are 3 types of reports.

- standard
- financial
- custom

You can create reports online or process and store them offline. You can even save reports (referred to as memorized reports) to run repeatedly, saving you time.

This help sheet is designed to cover the most used **standard** reports. If you would like training on Financial reports, please contact your Customer Success Manager. For custom report requirements please contact the help desk in the first instance.

All examples are taken from Accounts Payable however Accounts Receivable reports have the same/similar date and filter criteria.

### **AP/AR** Reports

### 1.1. Aged Creditor/Debtor report

Accounts Payable> All> Reports> Supplier aging > Report

Accounts Receivable> All> Reports> Customer aging > Report

| upplier aging report                                    |                   |                  |
|---------------------------------------------------------|-------------------|------------------|
| Time period                                             |                   |                  |
| Aging periode                                           |                   |                  |
| -0 1-30 31-60 61-90 91-                                 | 1                 |                  |
|                                                         |                   |                  |
| Report as of                                            |                   |                  |
| <ul> <li>Today O Select date</li> </ul>                 |                   |                  |
| Date to use                                             |                   |                  |
| 04/09/2023                                              |                   |                  |
| Based on                                                |                   |                  |
| ○ AP purchase invoice date ○ Due date ●                 | 3L posting date   |                  |
|                                                         |                   |                  |
| Filters                                                 |                   |                  |
| From supplier                                           | _                 |                  |
| ~                                                       |                   |                  |
| To supplier                                             |                   |                  |
| ~                                                       |                   |                  |
| Supplier type                                           |                   |                  |
| ~                                                       | -)                |                  |
| Transaction currency                                    |                   |                  |
| ~                                                       |                   |                  |
| Exclude credit card transactions from report            | _                 |                  |
| Exchange rate time                                      |                   |                  |
| Intacct Daily Bate                                      | 7                 |                  |
|                                                         |                   |                  |
| Location                                                |                   | Research and and |
|                                                         |                   | Frompt of Fun    |
| Note: Process & store is required when Individual repor | t is selected.    |                  |
| Department                                              |                   |                  |
|                                                         | Individual report | Prompt on run    |
| Show for                                                | _                 |                  |
| All locations ~                                         |                   |                  |
|                                                         |                   |                  |
| Formet                                                  |                   |                  |
| romat                                                   |                   |                  |
| Sort by                                                 |                   |                  |
| Supplier ID ~                                           | J                 |                  |
| Group by                                                | -                 |                  |
| None ~                                                  |                   |                  |
| Report type                                             |                   |                  |
| Summary  Detail                                         |                   |                  |

- Select the Report as of date
- If using Select Date as the Report as of date, enter the cutoff date.
- Based on GL Posting date Includes Invoices based on the GL posting date and Ages based on that date.
- Choose Report type summary or detail.

# AP/AR Reports

#### Example Detail report

| S | upplier a          | ging report                               |                        |                 |                                   |            |                 |               |              | Customize | View Print | Process & store Em | ail Add to dashboa | ard Memorize | Export • | ] |
|---|--------------------|-------------------------------------------|------------------------|-----------------|-----------------------------------|------------|-----------------|---------------|--------------|-----------|------------|--------------------|--------------------|--------------|----------|---|
|   |                    |                                           |                        |                 |                                   |            |                 |               |              |           |            |                    |                    |              | ¢        |   |
|   | Based on: GL       | posting date                              | As of date: 04/09/     | 2023            |                                   |            |                 |               |              |           |            |                    |                    |              |          |   |
|   | Supplier<br>ID     | Supplier<br>name                          | AP purchase<br>invoice | GL posting date | AP<br>purchase<br>invoice<br>date | Due date   | Txn<br>currency | Txn<br>amount | Days<br>aged | -0        | 1-30       | 31-60              | 61-90              | 91-          | Total    |   |
|   | 20001              | Massachusetts<br>Department of<br>Revenue | 101/15092021           | 15/09/2021      | 15/09/2021                        | 30/09/2021 | USD             | 140.00        | 719          | 0.00      | 0.00       | 0.00               | 0.00               | 111.23       | 111.23   |   |
|   |                    |                                           | 101/13122022           | 13/12/2022      | 13/12/2022                        | 12/01/2023 | GBP             | 2,587.50      | 265          | 0.00      | 0.00       | 0.00               | 0.00               | 2,587.50     | 2,587.50 |   |
|   |                    |                                           | 101/25012023           | 27/02/2023      | 15/01/2023                        | 14/02/2023 | USD             | 1,000.00      | 189          | 0.00      | 0.00       | 0.00               | 0.00               | 794.50       | 794.50   |   |
|   | Total for<br>20001 |                                           |                        |                 |                                   |            |                 |               |              | 0.00      | 0.00       | 0.00               | 0.00               | 3,493.23     | 3,493.23 |   |

#### Example Summary Report

| S | applier a                 | aging report                     |                      |      |       |       |          |          |
|---|---------------------------|----------------------------------|----------------------|------|-------|-------|----------|----------|
|   |                           |                                  |                      |      |       |       |          | \$       |
|   | Based on: GL posting date |                                  | As of date: 04/09/20 | 23   |       |       |          |          |
|   | Supplier<br>ID            | Supplier name                    | -0                   | 1-30 | 31-60 | 61-90 | 91-      | Total    |
|   | S100002                   | Sun Alliance Insurance<br>Plc    | 0.00                 | 0.00 | 0.00  | 0.00  | 1,000.00 | 1,000.00 |
|   | S100003                   | Rightchoice Catering<br>Services | 0.00                 | 0.00 | 0.00  | 0.00  | 3,290.75 | 3,290.75 |

### **AP/AR Reports**

#### 1.2. AP Invoice/ AR Sales Register

Accounts Payable> All> Reports> Registers> AP purchase invoices

Accounts Payable> All> Reports> Registers> Sales

| AP purchase invoices register                                  |                       |               |  |
|----------------------------------------------------------------|-----------------------|---------------|--|
|                                                                |                       | -             |  |
| Time period                                                    |                       |               |  |
| Reporting period                                               | As of date            |               |  |
| Current month ~                                                | 04/09/2023            | Prompt on run |  |
| OR                                                             |                       |               |  |
| Start date                                                     | End date              |               |  |
| Ē                                                              | Ē                     | Prompt on run |  |
|                                                                |                       | 1             |  |
| Reporting accounts labels                                      |                       |               |  |
|                                                                | Paparting account act |               |  |
|                                                                | v                     | Prompt on run |  |
|                                                                |                       |               |  |
|                                                                |                       |               |  |
| Filters                                                        |                       |               |  |
| Supplier                                                       |                       |               |  |
| `                                                              |                       |               |  |
| Supplier type                                                  |                       |               |  |
|                                                                |                       |               |  |
| Transaction currency                                           |                       |               |  |
| Leastion                                                       |                       |               |  |
| ~ ~                                                            | Individual report     | Prompt on run |  |
| Note: Process & store is required when Individual report is se | elected.              |               |  |
| Department                                                     |                       |               |  |
| · · · · · · · · · · · · · · · · · · ·                          | Individual report     | Prompt on run |  |
| Show for                                                       |                       |               |  |
| All locations ~                                                |                       |               |  |
| Display transaction details                                    |                       |               |  |
| Display payment details                                        |                       |               |  |
| Show credit details                                            |                       |               |  |
| Hide paid documents                                            |                       |               |  |
|                                                                |                       |               |  |

- Choose the time period and as of date or enter a date range
- Add any filters
- Choose the details required. Untick Hide paid documents to exclude paid Invoices. Tick Display transaction details for a less summarised report.

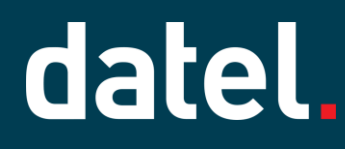

#### Display transaction detials **unticked**

| purcha     | ise invoices reg    | jister                                 |            |       |      |            | Customize         | View Print        | Process & store Email Add to dashboard Memorize Ex |
|------------|---------------------|----------------------------------------|------------|-------|------|------------|-------------------|-------------------|----------------------------------------------------|
|            |                     |                                        |            |       |      |            |                   | \$                |                                                    |
| Date       | Supplier            | AP purchase invoice no./adjustment no. | Due date   | Descr | Curr | Txn amount | Base amount (GBP) | Amount paid (GBP) |                                                    |
| 01/07/2023 | S100022Sage Intacct | 101/01072023                           | 31/07/2023 |       | GBP  | 1,200.00   | 1,200.00          | 1,200.00          |                                                    |
| 05/07/2023 | S100022Sage Intacct | 101/05072023                           | 04/08/2023 |       | GBP  | 1,200.00   | 1,200.00          | 1,200.00          |                                                    |
| 02/08/2023 | S100022Sage Intacct | APADJ0016                              |            |       | GBP  | 600.00     | 600.00            | 600.00            |                                                    |
| 02/08/2023 | S100022Sage Intacct | 101C/02082023                          | 02/08/2023 |       | GBP  | (600.00)   | (600.00)          | (600.00)          |                                                    |
| 07/08/2023 | S100022Sage Intacct | APADJ0017                              |            |       | GBP  | (600.00)   | (600.00)          | 0.00              |                                                    |
| O          |                     |                                        |            |       |      |            | 1,800.00          | 2.400.00          |                                                    |

#### Display transaction details **ticked**

|                        |                                                              |                                                                                                    |                                                                                                    |                                                                                                    |                                                                                                    |                                                                                                    |                                                                                                    |                                                                                                    |                                                                                                    |                                                                                                    |                                                                                                    | \$                                                                                                    |
|------------------------|--------------------------------------------------------------|----------------------------------------------------------------------------------------------------|----------------------------------------------------------------------------------------------------|----------------------------------------------------------------------------------------------------|----------------------------------------------------------------------------------------------------|----------------------------------------------------------------------------------------------------|----------------------------------------------------------------------------------------------------|----------------------------------------------------------------------------------------------------|----------------------------------------------------------------------------------------------------|----------------------------------------------------------------------------------------------------|----------------------------------------------------------------------------------------------------|----------------------------------------------------------------------------------------------------|
| Supplier               | AP purchase invoice no./adjustment no.                       | Due date                                                                                                    | GL account                                                                                                    | Department                                                                                                    | Location                                                                                                    | Allocation                                                                                                    | Descr                                                                                                    | Memo                                                                                                    | Curr                                                                                                    | Txn<br>amount                                                                                                    | Base amount<br>(GBP)                                                                                                    | Amount paid<br>(GBP)                                                                                                    |
| S100022Sage<br>Intacct | 101/01072023                                                 | 31/07/2023                                                                                                    | 60200Travel                                                                                                    | 710Sage<br>200                                                                                                    | 540UK<br>Durham                                                                                                    |                                                                                                    |                                                                                                    |                                                                                                    | GBP                                                                                                    | 1,000.00                                                                                                    | 1,000.00                                                                                                    | 1,000.00                                                                                                    |
|                        |                                                              |                                                                                                    | 14500VAT<br>Inputs                                                                                                    | 710Sage<br>200                                                                                                    | 540UK<br>Durham                                                                                                    |                                                                                                    |                                                                                                    |                                                                                                    | GBP                                                                                                    | 200.00                                                                                                    | 200.00                                                                                                    | 200.00                                                                                                    |
|                        |                                                              |                                                                                                    |                                                                                                    |                                                                                                    |                                                                                                    |                                                                                                    | Total for                                                                                                    | 101/0107202                                                                                                    | 3                                                                                                    |                                                                                                    | 1,200.00                                                                                                    | 1,200.00                                                                                                    |
| S100022Sage<br>Intacct | 101/05072023                                                 | 04/08/2023                                                                                                    | 60200Travel                                                                                                    | 710Sage<br>200                                                                                                    | 540UK<br>Durham                                                                                                    |                                                                                                    |                                                                                                    |                                                                                                    | GBP                                                                                                    | 1,000.00                                                                                                    | 1,000.00                                                                                                    | 1,000.00                                                                                                    |
|                        |                                                              |                                                                                                    | 14500VAT<br>Inputs                                                                                                    | 710Sage<br>200                                                                                                    | 540UK<br>Durham                                                                                                    |                                                                                                    |                                                                                                    |                                                                                                    | GBP                                                                                                    | 200.00                                                                                                    | 200.00                                                                                                    | 200.00                                                                                                    |
|                        | Supplier<br>5100022Sage<br>intacct<br>5100022Sage<br>intacct | AP purchase invoice no./adjustment<br>no.           S100022Sage         101/01072023           S100022Sage         101/05072023 | AP purchase involce no./adjustment<br>no.         Due date           5100022Sage         101/01072023         31/07/2023           5100022Sage         101/05072023         04/08/2023 | AP purchase invoice no./adjustment<br>no.         Due date         GL account           \$100022Sage         101/01072023         31/07/2023         60200Travel           14500VAT<br>Inputs         14500VAT<br>Inputs         14500VAT<br>Inputs | AP purchase involce no./adjustment<br>no.         Due date         GL account         Department           \$100022-Sage         101/01072023         \$1/07/2023         60200-Travel         710Sage<br>200           14500-VAT         710Sage<br>101/05072023         \$1/07/2023         60200-Travel         710Sage<br>200           \$100022-Sage         101/05072023         64/08/2023         66200Travel         710Sage<br>200           \$100022-Sage         101/05072023         64/08/2023         66200Travel         710Sage<br>200 | AP purchase invoice no./adjustment<br>no.         Due date         GL account         Department         Location           \$100022Sage         101/01072023         31/07/2023         60200Travel         710Sage         540UK<br>200         Durham           14500VAT         710Sage         540UK         Durham         540UK         Durham           14500VAT         710-Sage         540UK         Durham         540UK         Durham           5100022Sage         101/05072023         04/08/2023         60200Travel         710-Sage         540UK           5100022Sage         101/05072023         04/08/2023         60200Travel         710-Sage         540UK           101/05072023         04/08/2023         60200Travel         710-Sage         540UK           101/05072023         04/08/2023         60200Travel         710-Sage         540UK           101/05072023         04/08/2023         60200-VAT         710-Sage         540UK           101/05072023         04/08/2023         60200-VAT         710-Sage         540UK | AP purchase involce no./adjustment<br>no.         Due date         GL account         Department         Location         Allocation           \$100022-Sage<br>Intacct         101/01072023         31/07/2023         60200-Travel         710-Sage<br>200         540UK<br>Dumam           14500-VAT         710-Sage<br>Inputs         540UK         Dumam           \$100022-Sage<br>Intacct         101/05072023         04/08/2023         60200-Travel         710-Sage<br>200         540UK           \$100022-Sage<br>Intacct         101/05072023         04/08/2023         60200-Travel         710-Sage<br>200         540UK           \$100022-Sage<br>Intacct         101/05072023         04/08/2023         60200-Travel         710-Sage<br>200         540UK | AP purohase invoice no./adjustment<br>no.         Due date         GL account         Department         Location         Allocation         Desor           \$100022-Sage<br>Intacct         101/01072023         31/07/2023         60200-Travel         710-Sage<br>200         540-UK<br>Durham         Durham           14500-VAT         710-Sage<br>101/05072023         540-UK<br>Durham         Total for           \$100022-Sage<br>Intacct         101/05072023         64/08/2023         60200-Travel         710-Sage<br>200         540-UK<br>Durham         Total for           \$100022-Sage<br>Intacct         101/05072023         64/08/2023         60200-Travel         710-Sage<br>200         540-UK<br>Durham         Total for | AP purohase invoice no./adjustment<br>no.         Due date         GL account         Department         Location         Allocation         Desor         Memo           \$100022-Sage<br>Intacct         101/01072023         31/07/2023         60200-Travel         710-Sage<br>200         540-UK<br>Durham         Durham           14500-VAT         710-Sage<br>101/05072023         540-UK<br>Durham         Total for 101/01/202           \$100022-Sage<br>Intacct         101/05072023         60200-Travel         710-Sage<br>200         540-UK<br>Durham         Total for 101/01/202           \$100022-Sage<br>Intacct         101/05072023         604/08/2023         60200-Travel         710-Sage<br>200         540-UK<br>Durham         Total for 101/01/202 | AP purchase invoice no/adjustment<br>no.         Due date         GL account         Department         Location         Allocation         Descr         Memo         Curr           \$100022Sage<br>intacct         101/01072023         31/07/2023         60200-Travel<br>14500-VAT         710Sage<br>200         540-UK<br>Durham         048P         048P           14500-VAT         710-Sage<br>200         540-UK<br>Durham         048P         049P           14500-VAT         710-Sage<br>200         540-UK<br>Durham         048P         049P           101/05072023         04/06/2023         60200-Travel<br>200         540-UK<br>Durham         049P         049P           101/05072023         04/06/2023         60200-Travel<br>200         710-Sage<br>200         540-UK<br>Durham         049P         049P           101/05072023         04/06/2023         60200-Travel<br>200         710-Sage<br>200         540-UK<br>Durham         049P         049P | AP purohase invoice no./adjustment<br>no.         Due date         GL account         Department         Location         Allocation         Desor         Memo         Curr         Tan<br>amount           \$100022-Sage<br>Intacct         101/01072023         31/07/2023         60200-Travel         710-Sage<br>200         540-UK<br>Durham         540-UK         68P         1.000.00           14500-VAT         710-Sage<br>200         540-UK         68P         1.000.00         68P         200.00         68P         200.00         68P         1.000.00         68P         1.000.00 | AP purchase involce no./adjustment<br>no.         Due date         GL account         Department<br>200         Location         Allocation         Descr         Memo         Curr         Txn<br>amount         Base amount<br>(GBP)           \$100022-Sage<br>Intacct         101/01/2223         31/07/223         60200-Travel         200         Dumam         0BP         1.000.00         1.000.00         1.000.00           14500-VAT         710-Sage<br>Dumam         540-UK         GBP         1.000.00         1.000.00         1.000.00         1.000.00         1.000.00         1.000.00         1.000.00         1.000.00         1.000.00         1.000.00         1.000.00         1.000.00         1.000.00         1.000.00         1.000.00         1.000.00         1.000.00         1.000.00         1.000.00         1.000.00         1.000.00         1.000.00         1.000.00         1.000.00         1.000.00         1.000.00         1.000.00         1.000.00         1.000.00         1.000.00         1.000.00         1.000.00         1.000.00         1.000.00         1.000.00         1.000.00         1.000.00         1.000.00         1.000.00         1.000.00         1.000.00         1.000.00         1.000.00         1.000.00         1.000.00         1.000.00         1.000.00         1.000.00         1.000.00         1.000.00 |

#### 1.3. Cheque/Receipt Register

Accounts Payable> All> Reports> Registers> Cheque

Accounts Receivable> All> Reports> Registers> Receipts

PLEASE NOTE: The accounts payable report can also be used void payments.

| Cheque register                         |                       | View         Print         Process & store         Add to dashboard         Memorize | Export 🔻 |
|-----------------------------------------|-----------------------|--------------------------------------------------------------------------------------|----------|
| Time period                             |                       |                                                                                      |          |
| Reporting period Current year to date ~ | As of date 04/09/2023 | Prompt on run                                                                        |          |
| OR<br>Start date                        | End date              | Prompt on run                                                                        |          |

• Select reporting period as of date or date range

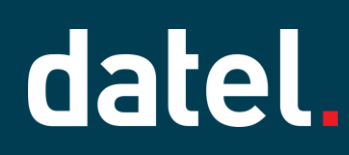

| Filters                                                    |                   |               |
|------------------------------------------------------------|-------------------|---------------|
| Current account                                            |                   |               |
| All current accounts v                                     |                   |               |
| Supplier from                                              |                   |               |
| []                                                         |                   |               |
| Supplier to                                                |                   |               |
| × .                                                        |                   |               |
| Transaction currency                                       |                   |               |
| ~                                                          |                   |               |
| Location                                                   |                   | _             |
| ~                                                          | Individual report | Prompt on run |
| Note: Process & store is required when Individual report i | s selected.       |               |
| Department                                                 |                   | _             |
| `                                                          | Individual report | Prompt on run |
| From cheque no.                                            |                   |               |
|                                                            |                   |               |
| To cheque no.                                              |                   |               |
|                                                            |                   |               |
| Show for                                                   |                   |               |
| All locations ~                                            |                   |               |
| Show details                                               |                   |               |

- Select filters as required
- Show details displays transaction details.

| Show only voided                 |
|----------------------------------|
| Show only cheque transactions    |
| Show reconciliation status       |
| Reconcile state                  |
| All      In transit      Cleared |

• Select Reconciliation state, if required (AP Cheque Register only)

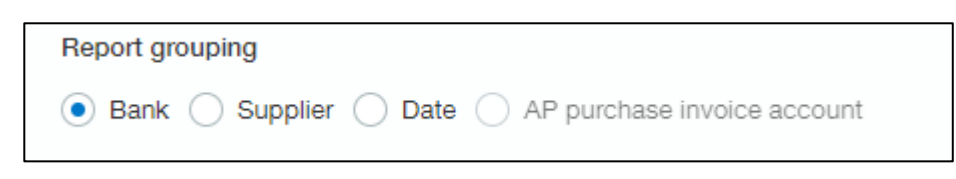

Select report grouping if required (AP Cheque Register only)

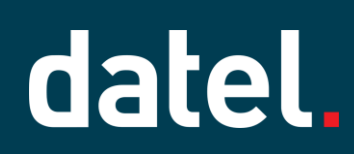

#### Example: Show details - unticked

| Cheque register             |                       |                     |                |              |            | С         | ustomize | View       | Print Process & sto  | ore E | mail A | dd to dashboard | Memorize | Expo | art 💌 |
|-----------------------------|-----------------------|---------------------|----------------|--------------|------------|-----------|----------|------------|----------------------|-------|--------|-----------------|----------|------|-------|
|                             |                       |                     |                |              |            |           |          |            |                      | \$    |        |                 |          |      |       |
| Bank                        | Date                  | Supplier            | Document no.   | Txn currency | Txn amount | Base curr | Amount   | Cleared    |                      |       |        |                 |          |      |       |
| 540 - GBP NatWest - NatWest | Account no: 123456780 |                     |                |              |            |           |          |            |                      |       |        |                 |          |      |       |
|                             | 01/07/2023            | S100022Sage Intacct | 101/01072023 P | GBP          | 1,200.00   | GBP       | 1,200.00 | In Transit | AP purchase invoices | Void  |        |                 |          |      |       |
|                             | 05/08/2023            | S100022Sage Intacct |                | GBP          | 1,200.00   | GBP       | 1,200.00 | In Transit | AP purchase invoices | Void  |        |                 |          |      |       |
|                             |                       |                     |                |              |            |           |          |            |                      |       |        |                 |          |      |       |

#### Example: Show details - **ticked**

| Cheque                            | register                 |                                   |                         |                            |                                         |        |                   |                 | Custo         | mize         | View Pr  | rint Proc         | ess & store   | Email | Add to dashb   | oard Mer        | morize E                   | xport 🔻 |
|-----------------------------------|--------------------------|-----------------------------------|-------------------------|----------------------------|-----------------------------------------|--------|-------------------|-----------------|---------------|--------------|----------|-------------------|---------------|-------|----------------|-----------------|----------------------------|---------|
|                                   |                          |                                   |                         |                            |                                         |        |                   |                 |               |              |          |                   |               |       |                |                 |                            | \$      |
| Bank                              | Date                     | AP<br>purchase<br>invoice<br>date | AP purchase invoice no. | Supplier                   | GL<br>account<br>or<br>account<br>label | Method | Document<br>no.   | Txn<br>currency | Txn<br>amount | Base<br>curr | Amount   | Amount<br>applied | Cleared       | Memo  | Department     | Location        |                            |         |
| 540 - GBP<br>NatWest -<br>NatWest | Account no:<br>123456780 |                                   |                         |                            |                                         |        |                   |                 |               |              |          |                   |               |       |                |                 | -                          |         |
|                                   | 01/07/2023               | 01/07/2023                        | 101/01072023            | S100022<br>Sage<br>Intacct | 60200<br>Travel                         | EFT    | 101/01072023<br>P | GBP             | 1,200.00      |              | 1,200.00 | 1,000.00          | In<br>Transit |       | 710Sage<br>200 | 540UK<br>Durham | AP<br>purchase<br>invoices | Void    |
|                                   |                          |                                   |                         | S100022<br>Sage<br>Intacct | 14500<br>VAT Inputs                     | EFT    | 101/01072023<br>P |                 |               |              | 1,200.00 | 200.00            | In<br>Transit |       | 710Sage<br>200 | 540UK<br>Durham |                            |         |
|                                   | 05/08/2023               | 05/07/2023                        | 101/05072023            | S100022<br>Sage<br>Intacct | 14500<br>VAT Inputs                     | EFT    |                   | GBP             | 1,200.00      |              | 1,200.00 | 200.00            | In<br>Transit |       | 710Sage<br>200 | 540UK<br>Durham | AP<br>purchase<br>invoices | Void    |
|                                   |                          |                                   |                         | S100022<br>Sage<br>Intacct | 60200<br>Travel                         | EFT    |                   |                 |               |              | 1,200.00 | 1,000.00          | In<br>Transit |       | 710Sage<br>200 | 540UK<br>Durham |                            |         |
|                                   |                          |                                   |                         |                            |                                         |        |                   |                 |               |              |          |                   |               |       |                |                 |                            |         |

#### 1.3.1. Voiding an AP transaction using this report

Void (reverse) Sage Intacct payment dated 01/07/2023

| Cheque register             |                          |                                            |                |              |                      |            | Customize            | View                     | Print Process & st                           | ore          | Email Add to dashboard Memorize E: | xport 💌 |
|-----------------------------|--------------------------|--------------------------------------------|----------------|--------------|----------------------|------------|----------------------|--------------------------|----------------------------------------------|--------------|------------------------------------|---------|
|                             |                          |                                            |                |              |                      |            |                      |                          |                                              | \$           |                                    |         |
| Bank                        | Date                     | Supplier                                   | Document no.   | Txn currency | Txn amount           | Base curr  | Amount               | Cleared                  |                                              |              |                                    |         |
| 540 - GBP NatWest - NatWest | Account no: 123456780    |                                            |                |              |                      |            |                      |                          |                                              |              |                                    |         |
|                             | 01/07/2023               | S100022Sage Intacct                        | 101/01072023 P | GBP          | 1,200.00             | GBP        | 1,200.00             | In Transit               | AP purchase invoices                         | Void         |                                    |         |
|                             | 05/08/2023               | S100022Sage Intacct                        |                | GBP          | 1,200.00             | GBP        | 1,200.00             | In Transit               | AP purchase invoices                         | Void         |                                    |         |
|                             |                          |                                            |                |              |                      |            |                      |                          |                                              |              |                                    |         |
|                             | 01/07/2023<br>05/08/2023 | S100022Sage Intacct<br>S100022Sage Intacct | 101/01072023 P | GBP<br>GBP   | 1,200.00<br>1,200.00 | GBP<br>GBP | 1,200.00<br>1,200.00 | In Transit<br>In Transit | AP purchase invoices<br>AP purchase invoices | Void<br>Void |                                    |         |

Click Void

| Void payment date                            |                                                                 |                                          |               |          |             |               |
|----------------------------------------------|-----------------------------------------------------------------|------------------------------------------|---------------|----------|-------------|---------------|
| void payment date                            |                                                                 |                                          |               |          |             |               |
| Date<br>01/07/2023                           |                                                                 |                                          |               |          |             |               |
| Document number<br>101/01072023 P            |                                                                 |                                          |               |          |             |               |
| Supplier<br>S100022Sage Intacct              |                                                                 |                                          |               |          |             |               |
| Amount<br>GBP 1,200.00                       |                                                                 |                                          |               |          |             |               |
| Void the payment on date<br>01/09/2023       | (iii)                                                           |                                          |               |          |             |               |
| Enter the effective date for voiding the tra | insaction. This is usually the original transaction date or a l | iter date.                               |               |          |             |               |
| Memo                                         |                                                                 |                                          |               |          |             |               |
| Pay invoice 101/01072023                     |                                                                 |                                          |               |          |             |               |
|                                              |                                                                 |                                          |               |          |             |               |
| Select the items that you want to reverse    | e. Some items cannot be reversed, such as an AP purchase        | invoice created from a purchasing t      | transaction.  |          |             |               |
| # Reverse 🛐                                  | AP purchase invoice no.                                         | Date                                     | Due date      | Amount   | Amount paid | Reverse as of |
| 1                                            | 101/01072023                                                    | 01/07/2023                               | 31/07/2023    | 1,200.00 | 1,200.00    | [             |
|                                              |                                                                 |                                          |               |          |             |               |
|                                              |                                                                 |                                          |               |          |             |               |
|                                              |                                                                 | ١                                        | Cancel Submit |          |             |               |
| I                                            |                                                                 | L. L. L. L. L. L. L. L. L. L. L. L. L. L |               |          |             |               |

- Enter the Reversal / Void date of the payment
- Enter a memo reason for voiding the payment (Audit history)
- Click Submit

To also reverse the **Invoice**, continue with the next steps.

# AP/AR Reports

| Date<br>01/07/2023                                                                        |                                                                |                                       |               |          |             |               |
|-------------------------------------------------------------------------------------------|----------------------------------------------------------------|---------------------------------------|---------------|----------|-------------|---------------|
| Document number<br>101/01072023 P                                                         |                                                                |                                       |               |          |             |               |
| Supplier<br>S100022Sage Intacct                                                           |                                                                |                                       |               |          |             |               |
| Amount<br>GBP 1,200.00                                                                    |                                                                |                                       |               |          |             |               |
| Void the payment on date<br>01/09/2023<br>Enter the effective date for voiding the transi | m action. This is usually the original transaction date or a l | ater date.                            |               |          |             |               |
| Memo<br>Pay invoice 101/01072023                                                          | ٠                                                              |                                       |               |          |             |               |
| Select the items that you want to reverse. S                                              | Some items cannot be reversed, such as an AP purchas           | e involce created from a purchasing t | ransaction.   |          |             |               |
| # Reverse 🛐                                                                               | AP purchase invoice no.                                        | Date                                  | Due date      | Amount   | Amount paid | Reverse as of |
| 1 🗹                                                                                       | 101/01072023                                                   | 01/07/2023                            | 31/07/2023    | 1,200.00 | 1,200.00    | 01/09/2023    |
|                                                                                           |                                                                |                                       |               |          |             |               |
|                                                                                           |                                                                | (                                     | Cancel Submit |          |             |               |

- Tick the Invoice
- Enter Reversing date of Invoice
- Click on Submit

### **AP/AR** Reports

### 1.4. Supplier/Customer List

Accounts Payable> All> Reports> Supplier List

Accounts Receivable> All> Reports> Customer List

| Supplier list                                                         |       | View Print | Process & store | Add to dashboard | Memorize | Export | • |
|-----------------------------------------------------------------------|-------|------------|-----------------|------------------|----------|--------|---|
| Filters                                                               |       |            |                 |                  |          |        |   |
| Supplier type                                                         |       |            |                 |                  |          |        |   |
| From supplier                                                         |       |            |                 |                  |          |        |   |
| To supplier                                                           |       |            |                 |                  |          |        |   |
| Location                                                              | 1 N/O |            |                 |                  |          |        |   |
| Note: Process & store is required when Individual report is selected. |       |            |                 |                  |          |        |   |
| Department Individual report Prompt                                   | n run |            |                 |                  |          |        |   |
| Show for                                                              |       |            |                 |                  |          |        |   |
| Show only supplier exceeding credit limit                             |       |            |                 |                  |          |        |   |
| Show only supplier on hold Include one-time supplier                  |       |            |                 |                  |          |        |   |

Select any filters

| Forn | nat                                 |
|------|-------------------------------------|
| E    | lalance                             |
|      | Predit limit                        |
| s    | supplier type                       |
| A    | ddress                              |
| F    | rimary contact                      |
| F    | lay-to contact                      |
| F    | leturn to contact                   |
| I    | nactive supplier                    |
|      | on hold                             |
|      | Default currency                    |
| F    | ayment priority                     |
| . 0  | 3L account                          |
|      | isplay term discount on cheque stub |

• Select the data you want to display

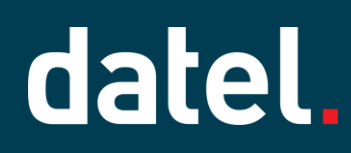

| Sort by     |   |
|-------------|---|
| Supplier ID | ~ |
|             |   |
| Line format |   |

- Select the sort order
- Select line format

Example: Selected Balance, Credit limit, Supplier type and On hold, sort by supplier name.

| Supplier lis | st               |                |        |            |             |              | Customize  | View    | Print Process & store Email Add to dashboard Memorize Export 🔹 |
|--------------|------------------|----------------|--------|------------|-------------|--------------|------------|---------|----------------------------------------------------------------|
|              |                  |                |        |            |             |              |            | \$      |                                                                |
| Supplier ID  | Supplier name    | Supplier type  | Term   | VAT reg no | Account no. | Credit limit | Balance    | On hold |                                                                |
| 20003        | ADP              | General Trade  | Net 30 | 85-3678274 |             |              | 0.00       | No      |                                                                |
| 20043        | Advisor Printing | General Trade  | Net 30 |            |             |              | 128.65     | No      |                                                                |
| 20006        | American Express | General Trade  | Net 30 | 79-4785633 |             |              | 0.00       | No      |                                                                |
| 20054        | Boardwalk Post   | General Trade  | Net 30 |            |             |              | 2,161.00   | No      |                                                                |
| 20061        | Canyon CPA       | Subcontractors | Net 30 |            |             |              | 65,000.00  | No      |                                                                |
| 20009        | Citi Bank        | General Trade  | Net 30 | 13-8484578 |             |              | 12,000.00  | No      |                                                                |
| 20041        | Consulting Grid  | Subcontractors | Net 30 |            |             |              | 65,000.00  | No      |                                                                |
| 20042        | Cornerstone      | Subcontractors | Net 30 |            |             |              | 138,000.00 | No      |                                                                |

### **AP/AR** Reports

### 1.5. AP/AR Ledger

Accounts Payable> All> Reports> AP Ledger

Accounts Receivable> All> Reports> AR Ledger

#### Activity in a period

| AP ledger                                        |                          |               | View         Print         Process & store         Add to dashboard         Memorize         Export |
|--------------------------------------------------|--------------------------|---------------|----------------------------------------------------------------------------------------------------|
| Time period<br>Reporting period<br>Current month | As of date<br>04/09/2023 | Prompt on run |                                                                                                    |
| OR<br>Start date                                 | End date                 | Prompt on run |                                                                                                    |

• Select Reporting Period and as of date, or date range

| Filters                                                               |               |
|-----------------------------------------------------------------------|---------------|
| Supplier type                                                         |               |
| Summary                                                               |               |
| From supplier                                                         |               |
| To supplier                                                           |               |
| Transaction currency                                                  |               |
| Exclude credit card transactions from report                          |               |
| Location Individual report                                            | Prompt on run |
| Note: Process & store is required when Individual report is selected. |               |
| Department       V     Individual report                              | Prompt on run |
| Show one-time suppliers                                               |               |
| C Exclude Include Grouped                                             |               |

Select filters

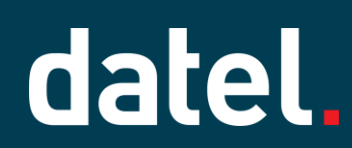

| Based on        |                                     |
|-----------------|-------------------------------------|
| O Document date | <ul> <li>GL posting date</li> </ul> |

• Select Date to base the search on

|                           |                        |                |               |                          |              |            |               |                | \$            |
|---------------------------|------------------------|----------------|---------------|--------------------------|--------------|------------|---------------|----------------|---------------|
| Based on: GL posting date | As of date: 04/09/2023 |                |               |                          |              |            |               |                |               |
| Supplier                  | Date                   | Document       | Reference     | Memo                     | Txn currency | Txn amount | Charges (GBP) | Payments (GBP) | Balance (GBP) |
| S100022 - Sage Intacct    | 01/07/2023             | 101/01072023   |               |                          | GBP          |            | 1,200.00      |                | 1,200.00      |
|                           | 01/07/2022             | 101/01072023 P |               | Pay invoice 101/01072023 | GBP          |            |               | 1,200.00       | 0.00          |
|                           | 05/07/2023             | 101/05072023   |               |                          | GBP          |            | 1,200.00      |                | 1,200.00      |
|                           | 02/08/2023             | 101C/02082023  |               |                          | GBP          |            | (600.00)      |                | 600.00        |
|                           | 02/08/2023             | APADJ0016      | 101C/02082023 |                          | GBP          |            | 600.00        |                | 1,200.00      |
|                           | 05/08/2023             |                |               |                          | GBP          |            |               | 1,200.00       | 0.00          |
|                           | 07/08/2023             | APADJ0017      | 101/05072023  |                          | GBP          |            | (600.00)      |                | (600.00)      |
| Total for Sage Intacct    |                        |                |               |                          |              |            | 1,800.00      | 2,400.00       | (600.00)      |
|                           |                        |                |               |                          |              |            |               |                |               |
|                           |                        |                |               | Totals                   |              |            | 1,800.00      | 2,400.00       | (600.00)      |
|                           |                        |                |               |                          |              |            |               |                |               |

• Click on the date to drill to the transaction.